## Manually Running the SbRepair:

With your Mouse right click the Scannabar icon on your desktop and go to properties.

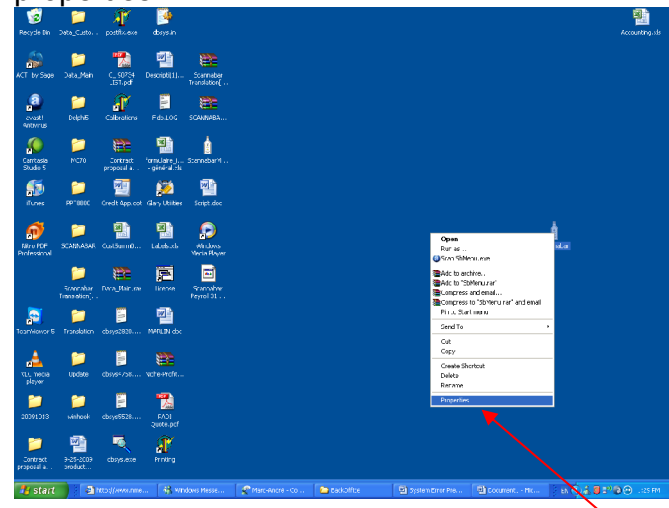

2. <u>Click on the Shortcut tab at the</u> top of the Screen.

| Scannabar Pro         | <u>?</u> ×                       |        |  |  |  |  |
|-----------------------|----------------------------------|--------|--|--|--|--|
| General Shortcu       | # Compatibility                  |        |  |  |  |  |
| Sc                    | annabar                          |        |  |  |  |  |
| Target type:          | Application                      |        |  |  |  |  |
| Target location:      | BIN                              |        |  |  |  |  |
| <u>T</u> arget:       | NNABAR 3.32\SCANNABAR\BIN\SbMen  | u.exe' |  |  |  |  |
| <u>S</u> tart in:     | "C:\SCANNABAR 3.32\SCANNABAR\BIN | "      |  |  |  |  |
| Shortcut <u>k</u> ey: | None                             |        |  |  |  |  |
| <u>B</u> un:          | Normal window                    |        |  |  |  |  |
| Comment:              |                                  |        |  |  |  |  |
| <u>F</u> ind 1        | Farget Change Icon Advance       |        |  |  |  |  |
|                       |                                  |        |  |  |  |  |
|                       |                                  |        |  |  |  |  |
|                       |                                  |        |  |  |  |  |
|                       | OK Cancel                        | spply  |  |  |  |  |

3. Click on the find target button.

| Scannabar Properties 🛛 💽 🔀       |                                       |  |  |  |  |  |
|----------------------------------|---------------------------------------|--|--|--|--|--|
| General Shortcu                  | .t Compatibility                      |  |  |  |  |  |
|                                  |                                       |  |  |  |  |  |
| Target type: Application         |                                       |  |  |  |  |  |
| Target location: BIN             |                                       |  |  |  |  |  |
| <u>T</u> arget:                  | NNABAR 3.32\SCANNABAR\BIN\SbMenu.exe' |  |  |  |  |  |
| <u>S</u> tart in:                | "C:\SCANNABAR 3.32\SCANNABAR\BIN"     |  |  |  |  |  |
| Shortcut <u>k</u> ey:            | None                                  |  |  |  |  |  |
| <u>B</u> un:                     | Normal window                         |  |  |  |  |  |
| C <u>o</u> mment:                |                                       |  |  |  |  |  |
| Eind Target Change Icon Advanced |                                       |  |  |  |  |  |
|                                  |                                       |  |  |  |  |  |
| OK Cancel Apply                  |                                       |  |  |  |  |  |

4. This will now bring you to the Scannabar Bin folder. You will need to find the SbRepair icon. Double click SbRepair

| 😂 BIN                                                  |                  |                                                      |                          |                  |                      |                    |          |
|--------------------------------------------------------|------------------|------------------------------------------------------|--------------------------|------------------|----------------------|--------------------|----------|
| Ele Edit View Favorites Iools                          | Help             |                                                      |                          |                  |                      |                    | <b>.</b> |
| 🕝 Back 👻 🕥 🕆 🏂 🔎 S                                     | iearch 💫 Folders | -                                                    |                          |                  |                      |                    |          |
| Address 🛅 C:\SCANNABAR 3.32\SCAN                       | IABAR\BIN        |                                                      |                          |                  |                      | ~                  | 🔁 Go     |
| File and Folder Tasks (*)                              |                  |                                                      | 1                        | Ŷ                | Ţ                    | Ţ                  |          |
| Publish this file to the Web                           | POS              | Reports                                              | atsi.exe                 | CostPriceFix.exe | FilBottlesFix.exe    | Openreadmefile.exe |          |
| E-mail this file<br>Deleto this file<br>Other Places   | File V<br>Date   | /ersion: 1.0.0.0<br>Created: 10/2/2007 9:5<br>642 KB | 4 FM                     | Ô                |                      | Ţ                  |          |
| My Documents                                           | Registerdil.exe  | SbBackup_98.exe                                      | SBBackupReports.exe      | SbBadge.exe      | SbCashReconciliation | SbControl.exe      |          |
| Shared Documents My Computer My Network Places Details | T                | <b>R</b>                                             | iii                      | P                | Ţ                    |                    |          |
|                                                        | SbControl_98.exe | SbEnviro.exe                                         | SbInitialAcquisition.exe | SbInstall98.exe  | SbInstall.exe        | SbMenu.exe         |          |
|                                                        |                  | <b>P</b>                                             |                          | <b>B</b>         |                      | <b>P</b>           |          |

- 5. Click on the Repair button.
- 6. Once the processes completed return to your desktop and try to log into the Scannabar Menu.